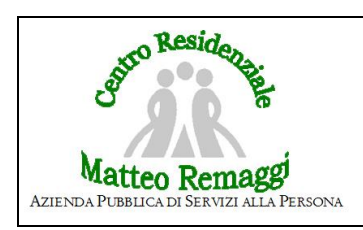

## PRENOTAZIONE VISITE SPECIALISTICHE ED ARCHIVIAZIONE REFERTO

Pag. 1 di 1

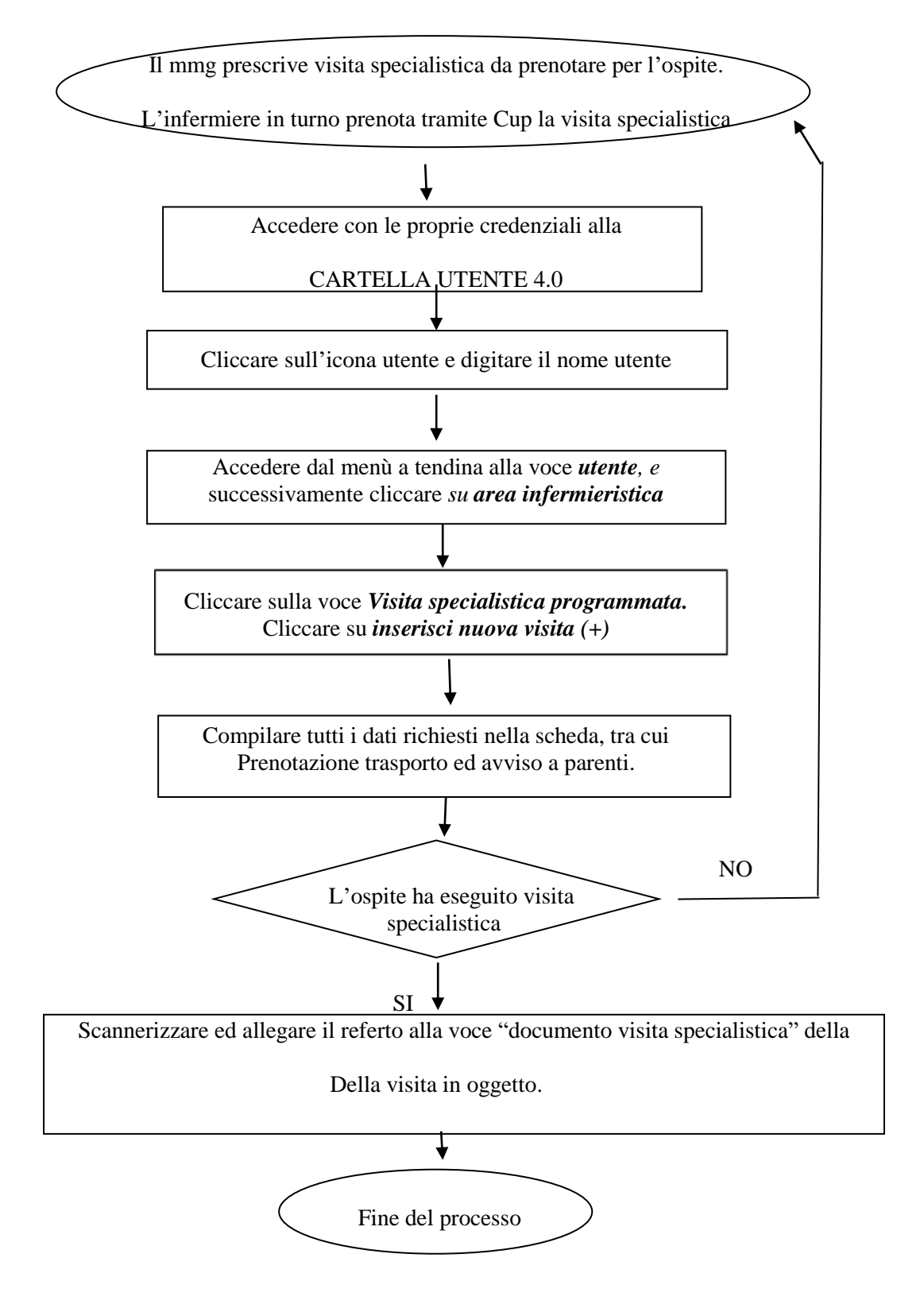